## A...kademie der bildenden Künste Wien Künstlerisches Lehramt

Informationen zur LV-Anmeldung im Curriculum-Support

|                        | bildenden Künste Wen                                                                                                    |                                                                                                    |                                                                                                    | Manfred Teststudent (IBK) 🔻                                                                                                    |
|------------------------|----------------------------------------------------------------------------------------------------|----------------------------------------------------------------------------------------------------|----------------------------------------------------------------------------------------------------|----------------------------------------------------------------------------------------------------|
|                        | Favoriten                                                                                                    |                                                                                                    |                                                                                                    | i                                                                                                    |
|                        | test                                                                                                    | Mein Studium Organisationsbaum                                                                                                    |                                                                                                    |                                                                                                    |
|                        |                                                                                                    | Nur Favoriten                                                                                                    | anzeigen 🔨                                                                                                    |                                                                                                    |
|                        | Alle Applikationen 👻                                                                                                    |                                                                                                    |                                                                                                    |                                                                                                    |
|                        | <b>T</b> Filtern nach Applikationstit                                                                                                    | itel                                                                                                    |                                                                                                    | Titel (aufsteigend) 🕶                                                                                                    |
|                        | Abschlussarbeiten                                                                                                    | Accountstatus                                                                                                    | Anerkennungen / Leistungs-<br>nachträge                                                                                                    | A Email-Alias                                                                                                    |
|                        | erweitere Suche                                                                                                    | <b>Kennwort ändern</b>                                                                                                    | Lehrveranstaltungen                                                                                                    | Mein Studium                                                                                                    |
|                        | Meine Lehrveranstaltunge                                                                                                    | en Meine Leistungen                                                                                                    | (d) Module                                                                                                    | Organisationsbaum                                                                                                    |
|                        | Personen                                                                                                    | Prüfungsan-/abmeldung - Prü-<br>fungstermine                                                                                                    | Prüfungsan-/abmeldung - Prü-<br>fungstermine                                                                                                    | Räume                                                                                                    |
|                        | Studien-/Heimatadresse                                                                                                    | Studienbeitragsstatus                                                                                                    | E Studienbestätigungen                                                                                                    | Studienerfolgsnachweis                                                                                                    |
|                        | Studierendenakt                                                                                                    | Studierendenkartei                                                                                                    | 25 Terminkalender                                                                                                    | A VPN                                                                                                    |
|                        | A Webmail                                                                                                    |                                                                                                    |                                                                                                    |                                                                                                    |
|                        |                                                                                                    |                                                                                                    |                                                                                                    |                                                                                                    |
|                        |                                                                                                    |                                                                                                    |                                                                                                    |                                                                                                    |
| n Sie auf Ihr Studium. |                                                                                                    |                                                                                                    |                                                                                                    |                                                                                                    |
| n Sie auf Ihr Studium. | A Jastome dor<br>bildenden Kinde Wen                                                                                                    | (IBV) Marford (00770004)                                                                                                    |                                                                                                    | Manfred Teststudent (IBK) 🔻                                                                                                    |
| n Sie auf Ihr Studium. | Automis dam win<br>Curriculum Support / Teststudent<br>074, 067 Gestaltung im Kontext - Technis<br>Studienplan Semesterplan                                                                                                    | : (IBK), Manfred (00770004)<br>sches und textiles Werken, Kunst und Bildung - Bildnerische<br>Hilfe                                                                                                    | Erzlehung (UG2002/BA_GKKB_21, Lehram                                                                                                    | Manfred Teststudent (IBK) ▼<br>t Bachelor, laufend); gemeldet, Studienjahr 2022                                                                                                    |
| n Sie auf Ihr Studium. | A boom de<br>telefonde does verse<br>Curriculum Support / Teststudent<br>074, 067 Gestalitung im Kontext - Technis<br>Studienplan Semesterplan<br>Anzeige Knotenfilter ( Alle ) ~                                                                                                    | : (IBK), Manfred (00770004)<br>sches und textiles Werken, Kunst und Bildung - Bildnerische<br>Hilfe<br>Meine Studien anzeigen                                                                                                    | Erzlehung (UG2002/BA_GKKB_21, Lehram                                                                                                    | Manfred Teststudent (IBK) ▼<br>8achelor, laufend); gemeldet, Studienjahr 2022                                                                                                    |
| n Sie auf Ihr Studium. | A toome deal work     Curriculum Support / Teststudent     Ord / 62 Gestaltung im Kontext - Technis     Studienplan Semesterplan     Anzeigery Knotenfilter (Alle )      Curriculum Support - Studien der des Sta     Kn                                                                                                    | : (IBK), Manfred (00770004)<br>(IBK), Manfred (00770004)<br>Hilfe<br>Meine Studien anzeigen<br>udierenden<br>193 074 067 Lehramtsstudium Bachelor, Gestalt. im Ko                                                                                                    | Erziehung (UG2002/BA_GKKB_21, Lehram<br>ntext (UF Techn.u.Text.W.); Kunst und i                                                                                                    | Manfred Teststudent (IBK) 🔻<br>t Bachelor, laufend); gemeldet, Studienjahr 2022<br>Slidung - UF Bildn. Erziehung (Bachelor of Edi                                                                                                    |
| n Sie auf Ihr Studium. | Above data week Curriculum Support / Teststudent Curriculum Support / Seaturation Anzeige Kotenfilter (Alle )  Curriculum-Support - Studien der des Stat Attuel gewählt: Curriculum Support > UR  Kee Sudien ID Sudienbassionung                                                                                                    | : (IBK), Manfred (00770004)<br>tess und textiles Werken, Kunst und Bildung - Bildnerische<br>Hilfe<br>Meine Studien anzeigen<br>udierenden<br>T193 074 067 Lehramtsstudium Bachelor; Gestalt, im Kr<br>Studieheiting<br>Genotgeurt uuder                                                                                                    | Erziehung (UG2002/BA_GKKB_21, Lehram<br>ntext (UF Techn.u.Text.W.); Kunst und i<br>geetti, sudergian Sabas (22W)                                                                                                    | Manfred Teststudent (IBK) •<br>Bachelor, laufend); gemeldet, Studienjahr 2022<br>Sildung - UF Bildn, Erziehung (Bachelor of Edd<br>Datum Abschnit, Semester Befinstunger                                                                                      |
| Sie auf Ihr Studium.   | Curriculum Support / Teststudent     Curriculum Support / Teststudent     Studienplan Semesterplan     Anzelge     Knotenfilter (Alle )      Curriculum-Support - Studien der des Stat     Knuell gewählt: Curriculum Support > UR     Studien ID Studienbezeichnung     UR 193 074 067     Technu-Text.W2; Kmar                                                                                            | : (IBK), Manfred (00770004)<br>tches und textiles Werken, Kunst und Bildung - Bildnerische<br>Hilfe<br>Meine Studien anzeigen<br>udierenden<br>193 074 067 Lehramtsstudium Bachelor; Gestalt, im Kr<br>Bendgenerinsaus<br>Bendgenerinsaus<br>Semeter<br>elor; Gestalt, im Kontoxt (UF<br>und Ilidung - UF Bildn, Erziehung (9/10)                                                                                                    | Erziehung (UG2002/BA_GKKB_21, Lehram<br>ntext (UF Techn.u.Text.W.); Kunst und I<br>gesetzi.<br>Gundi. Studiepian Status (22W)<br>UG2002 BA_GKB_21 gemeldet 0                                                                                      | Manfred Teststudent (IBK) +<br>Bachelor, laufend); gemeldet, Studienjahr 2022<br>Bildung - UF Bildn. Erziehung (Bachelor of Edi<br>Datum Abschritt Semester Befristunger<br>5.09.2022 1 10 -                                                                  |
| auf Ihr Studium.       | Abdeen date week     Curriculum Support / Teststudent     Curriculum Support / Teststudent     Studienplan Semesterplan     Anzeige     Knotenfilter (Alle) >     Curriculum-Support - Studien der des Ste     Aktuell gewählt: Curriculum Support > UR     Studien ID Studenbezeichnung     UR 193 074 067 Lehrantsstudium Bacht     Techn.u.Text.W.3; Kunst                                               | (IBK), Manfred (00770004)<br>(IBK), Manfred (00770004)<br>Hilfe<br>Meine Studien anzeigen<br>udierenden<br>193 074 067 Lehramtsstudium Bachelor; Gestalt, im Ko<br>studienbetrag<br>(Berolger/Tuber<br>Studienbetrag<br>(Berolger/Tuber<br>Studienbetrag<br>(Berolger/Tuber<br>(Berolger/Tuber<br>Studienbetrag<br>(Berolger/Tuber<br>Studienbetrag<br>(Berolger/Tuber<br>(Berolger/Tuber<br>(Berolger/Tuber<br>(Berolger/Tuber<br>(Berolger/Tuber<br>(Berolger/Tuber<br>(Berolger/Tuber<br>(Berolger/Tuber<br>(Berolger/Tuber<br>(Berolger/Tuber<br>(Berolger/Tuber<br>(Berolger/Tuber<br>(Berolger/Tuber<br>(Berolger/Tuber<br>(Berolger/Tuber<br>(Berolge | Erziehung (UG2002/BA_GKKB_21, Lehram<br>ntext (UF Techn.u.Text.W.); Kunst und I<br>genetit<br>Grundi. Studiergian Status (22W)<br>UG2002 BA_GKKB_21 gemeldet 0<br>UG2002 BA_GKL9 Studium 1                                                        | Manfred Teststudent (IBK) •       t Bachelor, laufendi); gemeldet, Studienjahr 2022       3lidung - UF Bildin, Erziehung (Bachelor of Edit       Datum     Abschritt       Song 2022     1       10     -       5.02.2021     1     6                         |
| Studium.               | Curriculum Support / Teststudent     Curriculum Support / Teststudent     Studienplan Semesterplan     Anzeige     Krotenfilter (Alle )      Curriculum-Suppert - Studien der des stat     Attuell gewählt: Curriculum Support > UR     Sudien ID Sudienbezeichnung     UR 193 074 067 Terhn.uText.W3; KKII UR     UR 193 074 061 Lehramtsstudium Bach     Techn.uText.W3; KKII UR     UR 053 067 Erziehung | : (IBK), Manfred (00770004)<br>tches und textiles Werken, Kunst und Bildung - Bildnerische<br>Hilfe<br>Meine Studien anzeigen<br>udierenden<br>193 074 067 Lehramtsstudium Bachelor, Gestalt. Im Kr<br>Beuderbeitig<br>Beudergenfrisubat<br>Semeter<br>elor, Gestalt. Im Kontext (UF<br>elor, Gestalt. Im Kontext (UF<br>elor, Gestalt. Im Kontext (UF<br>6<br>achelor, Kunst und Bildung - UF Bildn.<br>6                                                                                                    | Erzlehung (UG2002/BA_GKKB_21, Lehram<br>ntext (UF Techn.u.Text.W.); Kunst und I<br>greet.<br>Grund: Studiorplan Status (22W)<br>UG2002 BA_GKB_21 gemeldet 0<br>UG2002 BA_GKB_10 Studium 1<br>UG2002 BA_GK19 Studium 1<br>UG2002 BA_GKJ9 Studium 1 | Manfred Teststudent (IBK) •       Bachelor, laufend); gemeldet. Studienjahr 2022       Bildung - UF Bildn. Erziehung (Bachelor of Edit       Datum     Abschnitt       Song.2022     1       10     -       5.02.2021     1     6       5.02.2021     1     6 |

1. Bitte melden Sie sich im Akademie Online an und klicken Sie auf *Mein Studium*.

3. Im nächsten Schritt den Curriculum-Support aufklappen, indem Sie bei der/den Studienrichtung/en bzw. beim bildungswissenschaftlich-pädagogischen Teil (KKP) des Lehramtsstudiums auf das Plus klicken.

| A. kademie der<br>bidereien Könse Wen                                                                                                    |               |            |               | Ma            | nfred | d Teststud  | ent (IBK)  | •       | DE   | EN  |
|----------------------------------------------------------------------------------------------------|---------------|------------|---------------|---------------|-------|-------------|------------|---------|------|-----|
| Curriculum Support / Teststudent (IBK), Manfred (00770004)     074, 067 Gestaltung im Kontext - Technisches und textiles Werken, Kunst und ofidung - Bildnerische Erziehun,                                                                                                    | g (UG2002/BA_ | GKKB_21, L | ehramt Bache. | lor, laufend) | geme  | eldet, Stud | ienjahr 20 | 022/23  |      | Q   |
| Studienplan Semesterplan Hilfe                                                                                                    |               |            |               |               |       |             |            |         |      |     |
| Anzeige V Knotenfliter (Alle ) V Meine Studien anzeigen                                                                                                    |               |            |               |               |       |             |            |         |      |     |
| Studienergebnisse, Stand: 25.08.2022 11:40                                                                                                    |               |            |               |               |       |             |            |         |      |     |
| Knotenfilter-Bezeichnung                                                                                                    | empf. Sem.    | ECTS Cr.   | Dauer GF L    | eist Gew P    | os EN | VE Cre      | CREN N     | lote MI | P WA | FRV |
| BA CKKB_21] 2021U                                                                                                    |               | 240        | 1             |               | >     | 0           |            |         |      |     |
| 🗉 🛑 [R 193 067] BA Kunst und Bildung – Unterrichtsfach Bildnerische Erziehung                                                                                                    |               | 102        | 1             |               | >     | 0           |            |         |      |     |
| Image: Image: |               | 102        | 1             | 1             | 2     | 0           |            |         |      |     |
| E KKP 1 - KKP 4] BA Kunst- und Kulturpädagogik - interne Fächerkombination                                                                                                    |               | 36         | 1             |               | 2     | 0           |            |         |      |     |

4. Klicken Sie immer weiter auf das Plus bis Sie zur Lehrveranstaltung kommen. Über ⊙ können Sie sich zur Lehrveranstaltung anmelden (grün ⊙ Anmeldung offen, rot ⊗ Anmeldung geschlossen, gelb Anmeldezeitraum *noch* nicht offen. Das Symbol steht für die Anmeldung zu einer Prüfung – dies ist erst möglich, wenn das Symbol grün ist.

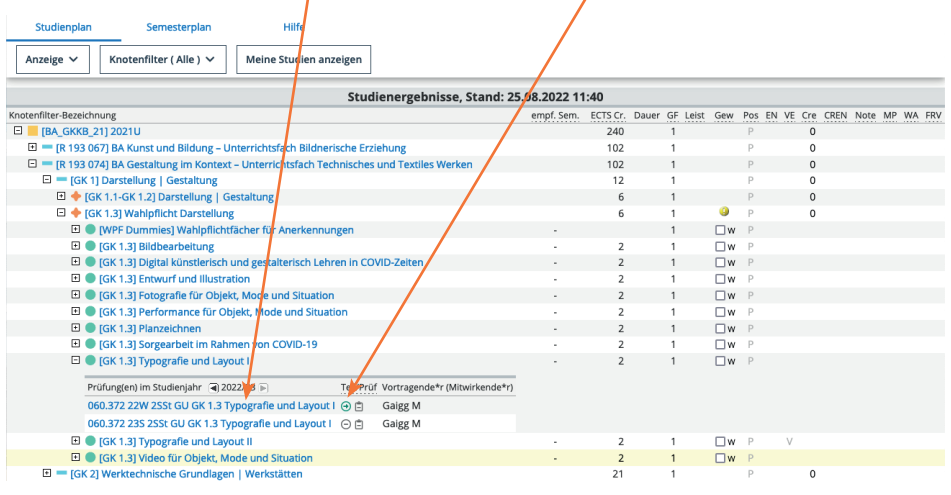

5. Wenn Sie sich hier für die LV anmelden, gelten die ECTS nach Abschluss dieser LV automatisch für Ihr Studium. Bei einer *freien* Anmeldung können die ECTS als Freies Wahlfach (FWF) oder Ersatzstunden später, mittels Anrechnung, zugeordnet werden.

| Abbrech                                                                                                    | hen/Schließen                                                                                                    |
|----------------------------------------------------------------------------------------------------|----------------------------------------------------------------------------------------------------|
| Studium                                                                                                    | UR 193 074 067 Lehramtsstudium Bachelor; Gestalt. im Kontext (UF Techn.u.Text.W.); Kunst und Bildung - UF Bildn. Erziehung 😒                                                                                                    |
| Kontext                                                                                                    | te der SPO-Version                                                                                                    |
| Bez                                                                                                    | zeichnung empf. Sem. ECTS Cr.                                                                                                    |
| BA.                                                                                                    | _GKKB_21 2021U                                                                                                    |
| F                                                                                                    | R 193 074 BA Gestaltung im Kontext – Unterrichtsfach Technisches und Textiles Werken                                                                                                    |
|                                                                                                    | GK 1 Darstellung   Gestaltung                                                                                                    |
|                                                                                                    | GK 1.3 Wahlpflicht Darstellung                                                                                                    |
| $\mathbf{i}$                                                                                                    | GK 1.3 Typografie und Layout I keine Semesterempfehlung 2                                                                                                    |
| O Fre                                                                                                    | eie Anmeldung                                                                                                    |
|                                                                                                    | Anmeldung - Gruppenauswahl zur IV / 060 272 22W 25St GILGK 1.2 Typografie und Lavout 1                                                                                                    |
| Gehe                                                                                                    | -Anmeldung - Gruppenauswahl zur LV / 060.372 22W 2SSt GU GK 1.3 Typografie und Layout I<br>e zu → Hilfe Abbrechen/Schließen                                                                                                    |
| Gehe<br>Studium: U<br>SPO-Konte                                                                                                    | -Anmeldung - Gruppenauswahl zur LV / 060.372 22W 2SSt GU GK 1.3 Typografie und Layout I<br>e zu ▼ Hilfe Abbrechen/Schließen<br>JR 193 074 067 Lehramtsstudium Bachelor; Gestalt. im Kontext (UF Techn.u.Text.W.); Kunst und Bildung - UF Bildn. Erziehung<br>xtt: [VK] [GK 1.3] Typografie und Layout I Andern                                                                                                    |
| Gehe<br>Studium: U<br>SPO-Konte:<br>Gruppe                                                                                                    | -Anmeldung - Gruppenauswahl zur LV / 060.372 22W 2SSt GU GK 1.3 Typografie und Layout I e zu  → Hilfe Abbrechen/Schließen JR 193 074 067 Lehramtsstudium Bachelor; Gestalt. im Kontext (UF Techn.u.Text.W.); Kunst und Bildung - UF Bildn. Erziehung xtt: [VK] [GK 1.3] Typografie und Layout I Andern Studium An/db///mmeldung 7ait Vort                                                                                                    |
| Gehe<br>Studium: U<br>SPO-Konte:<br>Gruppe                                                                                                    | Anmeldung - Gruppenauswahl zur LV / 060.372 22W 2SSt GU GK 1.3 Typografie und Layout I e zu → Hilfe Abbrechen/Schließen JR 193 074 067 Lehramtsstudium Bachelor; Gestalt. im Kontext (UF Techn.u.Text.W.); Kunst und Bildung - UF Bildn. Erziehung xtt: [VK] [GK 1.3] Typografie und Layout I Andern Studium An./Ab./Ummelden Grp Pr. nur für Reihungs- Teilnehmende Anmeldung Abmeldung Zeit Vortu Vor. Vor. Studien verfahren Max.TN (Grp. )/ ist / WL von / bis Web bis Web Ort                                                                                                    |
| Gehe<br>Studium: U<br>SPO-Konte:<br>Gruppe                                                                                                    | Anmeldung - Gruppenauswahl zur LV / 060.372 22W 2SSt GU GK 1.3 Typografie und Layout I e zu → Hilfe Abbrechen/Schließen  IR 193 074 067 Lehramtsstudium Bachelor; Gestalt. im Kontext (UF Techn.u.Text.W.); Kunst und Bildung - UF Bildn. Erziehung xtt: [VK] [GK 1.3] Typografie und Layout I Andern  Studium An-/Ab-/Ummelden Grp Pr. nur für Reihungs- Teilnehmende Anmeldung Abmeldung Zeit Vortu Vor. Vor. Studien verfahren Max.TN (Grp.) / ist / WL von / bis Web bis Web Ort                                                                                                    |
| Gehe<br>Studium: U<br>SPO-Konte:<br>Gruppe<br>Standardgr                                                                                                    | Anmeldung - Gruppenauswahl zur LV / 060.372 22W 2SSt GU GK 1.3 Typografie und Layout I e zu → Hilfe Abbrechen/Schließen JR 193 074 067 Lehramtsstudium Bachelor; Gestalt. im Kontext (UF Techn.u.Text.W.); Kunst und Bildung - UF Bildn. Erziehung xtt: [VK] [GK 1.3] Typografie und Layout I Andern Studium An-/Ab-/Ummelden Grp Pr. nur für Reihungs- Teilnehmende Anmeldung Abmeldung Zeit Vortu Vor. Vor. Studien verfahren Max.TN (Grp.) / ist / WL von / bis Web bis Web Ort Vor. Vor. Studien verfahren Max.TN (Grp.) / ist / WL von / bis Web bis Web Ort Anmerkung J Anmeld. 10 / 0 / 0 30.08.22.09:00 / 04.10.22.23:59 ✓ ✓ ③ Gaig                                                                                                    |
| Gehe<br>Studium: U<br>SPO-Konte:<br>Gruppe<br>Standardgr                                                                                                    | Anmeldung - Gruppenauswahl zur LV / 060.372 22W 2SSt GU GK 1.3 Typografie und Layout I e zu → Hilfe Abbrechen/Schließen JR 193 074 067 Lehramtsstudium Bachelor; Gestalt. im Kontext (UF Techn.u.Text.W.); Kunst und Bildung - UF Bildn. Erziehung xtt: [VK] [GK 1.3] Typografie und Layout I Andern Studium An-/Ab-/Ummelden Grp Pr. nur für Reihungs- Teilnehmende Anmeldung Abmeldung Zeit Vort Vor. Vor. Studien verfahren Max.TN (Grp.) / ist / WL von / bis Web bis Web Ort Anmerkung J Anmeld. 10 / 0 / 0 30.08.22,09:00 / 04.10.22,23:59 ✓ ✓ ③ Gaig Nur wer beim ersten Termin anwesend ist, kann an der LV teilnehmen.                                                                                                    |
| Gruppe<br>Standardgr<br>Standardgr                                                                                                    | Anmeldung - Gruppenauswahl zur LV / 060.372 22W 2SSt GU GK 1.3 Typografie und Layout I<br>e zu  Hilfe Abbrechen/Schließen<br>JR 193 074 067 Lehramtsstudium Bachelor; Gestalt. im Kontext (UF Techn.u.Text.W.); Kunst und Bildung - UF Bildn. Erziehung<br>ixt: [VK] [GK 1.3] Typografie und Layout I Andern<br>Studium An-/Ab-/Ummelden Grp Pr. nur für Reihungs- Teilnehmende Anmeldung Abmeldung Zeit Vortu<br>Vor. Vor. Studien verfahren Max.TN (Grp.) / ist / WL von / bis Web bis Web Ort<br>Anmelden J Anmeld. 10 / 0 / 0 30.08.22,09:00 / 04.10.22,23:59 ✓ ✓ ③ Gaig<br>Nur wer beim ersten Termin anwesend ist, kann an der LV teilnehmen.                                                                                                    |
| Cu- Gehe Studium: U SPO-Konte: Gruppe Standardgr Abbreche                                                                                                    | Anmeldung - Gruppenauswahl zur LV / 060.372 22W 2SSt GU GK 1.3 Typografie und Layout I e zu → Hilfe Abbrechen/Schließen JR 193 074 067 Lehramtsstudium Bachelor; Gestalt. im Kontext (UF Techn.u.Text.W.); Kunst und Bildung - UF Bildn. Erziehung xtt: [VK] [GK 1.3] Typografie und Layout I Andern Studium An-/Ab-/Ummelden Grp Pr. nur für Reihungs- Teilnehmende Anmeldung Abmeldung Zeit Vorti Vor. Vor. Studien verfahren Max.TN (Grp.) / ist / WL von / bis Web bis Web Ort Anmerkung J Anmeld. 10 / 0 / 0 30.08.22,09:00 / 04.10.22,23:59 ✓ ✓ ③ Gaig Nur wer beim ersten Termin anwesend ist, kann an der LV teilnehmen. n                                                                                                    |
| Gehe<br>Studium: U<br>SPO-Konte:<br>Gruppe<br>Standardgr<br>Abbreche                                                                                                    | Anmeldung - Gruppenauswahl zur LV / 060.372 22W 2SSt GU GK 1.3 Typografie und Layout I e zu → Hilfe Abbrechen/Schließen JR 193 074 067 Lehramtsstudium Bachelor; Gestalt. im Kontext (UF Techn.u.Text.W.); Kunst und Bildung - UF Bildn. Erziehung xtt: [VK] [GK 1.3] Typografie und Layout I Andern Studium An-/Ab-/Ummelden Grp Pr. nur für Reihungs- Teilnehmende Anmeldung Abmeldung Zeit Vorti Vor. Vor. Studien verfahren Max.TN (Grp.) / ist / WL von / bis Web bis Web Ort Anmerkung J Anmeld. 10 / 0 / 0 30.08.22,09:00 / 04.10.22,23:59 ✓ ④ Gaige Nur wer beim ersten Termin anwesend ist, kann an der LV teilnehmen. n                                                                                                    |
| Crucial Content of Content of Con | Anmeldung - Gruppenauswahl zur LV / 060.372 22W 2SSt GU GK 1.3 Typografie und Layout I e zu → Hilfe Abbrechen/Schließen JR 193 074 067 Lehramtsstudium Bachelor; Gestalt. im Kontext (UF Techn.u.Text.W.); Kunst und Bildung - UF Bildn. Erziehung xtt: [VK] [GK 1.3] Typografie und Layout I Andern Studium An-/Ab-/Ummelden Grp Pr. nur für Reihungs- Teilnehmende Anmeldung Abmeldung Zeit Vortu Vor. Vor. Studien verfahren Max.TN (Grp.) / ist / WL von / bis Web bis Web Ort Anmelden J Anmeld. 10 / 0 / 0 30.08.22,09:00 / 04.10.22,23:59 ✓ ④ Gaigg M [2] end [st. kann an der LV teilnehmen.                                                                                                    |
| Gehe<br>Studium: U<br>SPO-Konte:<br>Gruppe<br>Standardgr<br>Abbreche                                                                                                    | Anmeldung - Gruppenauswahl zur LV / 060.372 22W 2SSt GU GK 1.3 Typografie und Layout I e zu → Hilfe Abbrechen/Schließen JR 193 074 067 Lehramtsstudium Bachelor; Gestalt. im Kontext (UF Techn.u.Text.W.); Kunst und Bildung - UF Bildn. Erziehung xtt: [VK] [GK 1.3] Typografie und Layout I Andern Studium An-/Ab-/Ummelden Grp Pr. nur für Reihungs- Teilnehmende Anmeldung Abmeldung Zeit Vortu Vor. Vor. Studien verfahren Max.TN (Grp.) / ist / WL von / bis Web bis Web Ort Anmelden J Anmeld. 10 / 0 / 0 30.08.22,09:00 / 04.10.22,23:59 ✓ ④ Gaigg M [2] end ist. kann an der LV teilnehmen. Wollen Sie sich wirklich ANmelden?                                                                                                    |
| Gehe<br>Studium: U<br>SPO-Konte:<br>Gruppe<br>Standardgr<br>Abbreche                                                                                                    | Anmeldung - Gruppenauswahl zur LV / 060.372 22W 2SSt GU GK 1.3 Typografie und Layout I e zu  Hilfe Abbrechen/Schließen UR 193 074 067 Lehramtsstudium Bachelor; Gestalt. im Kontext (UF Techn.u.Text.W.); Kunst und Bildung - UF Bildn. Erziehung xtt: [VK] [GK 1.3] Typografie und Layout I Andern Studium An-/Ab-/Ummelden Grp Pr. nur für Reihungs- Teilnehmende Anmeldung Abmeldung Zeit Vortu Vor. Vor. Studien verfahren Max.TN (Grp.) / ist / WL von / bis Web bis Web Ort Anmerkung J Anmelden J 0 / 0 / 0 30.08.22,09:00 / 04.10.22,23:59 ✓ ③ Gaig Nur wer beim ersten Termin anwesend ist, kann an der LV teilnehmen.  7 0 / 0 30.08.22,09:00 / 04.10.22,23:59 ✓ ③ Gaigs M [2] end bt. kann an der LV teilnehmen. Wollen Sie sich wirklich ANmelden? |

6. Ob Sie einen Fixplatz oder einen auf der Warteliste erhalten haben, wird im nächsten Fenster angezeigt:

| A. Jademie det<br>bildenden Künste Wen                                                                                                    | Manfred Teststudent (IBK) 🔻                         | DE        |     |
|----------------------------------------------------------------------------------------------------|-----------------------------------------------------|-----------|-----|
| 🐐 LV-Anmeldung - Gruppenauswahl zur LV / 060.372 22W 2SSt GU GK 1.3 Typografie und Layout I                                                                                                    |                                                     |           | ۹   |
| Gehe zu 👻 Hilfe Abbrechen/Schließen                                                                                                    |                                                     |           |     |
| aktueller Status:                                                                                                    |                                                     |           |     |
| Gruppe Status Status erreicht Studium<br>am                                                                                                    | Studienplankontext Anmerkungen                      | Aktion    |     |
| StandardgruppeFIXPLATZ30.08.2022 UR 193 074 067 Lehramtsstudium Bachelor; Gestalt. im Kontext (UF Techn.u.Text.W.); Kunst und<br>12:42 Bildung - UF Bildn. Erziehung                                                                                                    | [VK] [GK 1.3] Typografie und<br>Layout I            | Abmel     | den |
| Eine Ummeldung ist nicht möglich.<br>Gruppe Grp. Pr. nur für Reihungs-<br>Vor. Vor. Studien verfahren MaxTR (Grp.) / ist. / k<br>Anmerkung<br>standardgruppe J Anmeld. 10 / 1 / (<br>Nur wer beim ersten Termin anwesend ist, kann a<br>Nur wer beim ersten Termin anwesend ist, kann a | nde/r [gen.SST Summe LV-Grp.SST] Mitwirkende<br>[2] | ' Betreue | nde |

## 7. Nach Abschluss der Lehrveranstaltung sehen Sie im Curriculum Support die absolvierten ECTS und Noten:

| A. Izatomie dar<br>bitlenden Klindte Wen                                                                                                    |                 |           |              | Ma        | infred ' | eststud    | ient (IBK)  | -      | DE | EN  |
|----------------------------------------------------------------------------------------------------|-----------------|-----------|--------------|-----------|----------|------------|-------------|--------|----|-----|
| Curriculum Support / Teststudent (IBK), Manfred (00770004)<br>074, 067 Gestaltung im Kontext - Technisches und textiles Werken, Kunst und Bildung - Bildnerische Erziehung (UG | 2002/BA_GKKB_21 | Lehramt B | lachelor, la | ufend); g | emelde   | , Studie   | njahr 2022. | /23    |    | ۹   |
| Studienplan Semesterplan Hilfe                                                                                                    |                 |           |              |           |          |            |             |        |    |     |
| Anzeige V Knotenfilter ( Alle ) V Meine Studien anzeigen                                                                                                    |                 |           |              |           |          |            |             |        |    |     |
| Studienergebnisse, Stand: 25.08                                                                                                    | .2022 11:40     |           |              |           |          |            |             |        |    |     |
| Knotenfilter-Bezeichnung e                                                                                                    | mpf. Sem. ECTS  | r. Dauer  | GF Leist     | Gew Po    | s EN     | VE Cre     | CREN No     | ote MF | WA | FRV |
| E [BA_GKKB_21] 2021U                                                                                                    | 2               | 0         | 1            |           | P        | 240        |             |        |    |     |
| 🖻 💳 [R 193 067] BA Kunst und Bildung – Unterrichtsfach Bildnerische Erziehung                                                                                                  | 1               | 2         | 1            |           | P        | 102        | 1,94        | 3      |    |     |
| 🗉 💳 [KB 1] Darstellung, Herstellung, Medien, Technologien                                                                                                    |                 | 4         | 1            |           | P        | 14         | 1.83        | 3      |    |     |
| 🗉 💳 [KB 2] Künstlerische Praxis, Künstlerische Kunstvermittlungspraxis                                                                                                    |                 | 8         | 1            |           | P        | 28         | 2.          | 5      |    |     |
| 🗉 💳 [KB 3] Fachdidaktik Bildnerische Erziehung/Kunstdidaktik inkl. Schulpraxis                                                                                                 |                 | 3         | 1            |           | P        | 23         | 2,71        | 4      |    |     |
| 🗉 🔶 [KB 4] Kunst, Kultur, Gesellschaft: Geschichte und Theorie                                                                                                    |                 | 4         | 1            |           | P        | 14         | T 2.        | D      |    |     |
| 🗉 🔶 [KB 5] Schreib-, Lese-, Diskussionspraxis                                                                                                    |                 | 7         | 1            |           | P        | т <u>7</u> | 1.          | 5      |    |     |
| 🗄 🔶 [KB 6] Portfolio                                                                                                    |                 | 2         | 1            |           | P        | т 2        | т 2.        | 2      |    |     |
| 🗉 💳 [KB 7] Freie Wahlfächer                                                                                                    |                 | 6         | 1            |           | P        | т <u>б</u> | T 2,        | 0      |    |     |
| 🗄 💳 [KB 8] Bachelorarbeit                                                                                                    |                 | 8         | 1            | ٢         | P        | 8          | 1,          | 0      |    |     |
| 🗉 💳 [R 193 074] BA Gestaltung im Kontext – Unterrichtsfach Technisches und Textiles Werken                                                                                     | 1               | 2         | 1            |           | P        | 102        | 2.10        | Z      |    |     |
| E = [KKP 1 - KKP 4] BA Kunst- und Kulturpädagogik - interne Fächerkombination                                                                                                  |                 | 6         | 1            |           | P        | 36         | 1.          | 9      |    |     |

## Semesterplan:

In der Semesterplanübersicht werden die Lehrveranstaltungen nach Semesterempfehlung gruppiert.

Erstsemestrige sehen hier die Lehrveranstaltungen, die sie zuerst machen sollen. Beachten Sie diesbezüglich auch die Folder zum Studienbeginn!

| A. kademie der<br>bildenden Künste Wien                                                                                                    | Manfred Teststudent (IBK) - DE EN                                                                  |
|----------------------------------------------------------------------------------------------------|----------------------------------------------------------------------------------------------------|
| Curriculum Support / Teststudent (IBK), Manfred (00770004)     074, 067 Gestaltung im Kontext - Technisches und textiles Werken, Kunst und Bildung - Bi | Idnerische Erziehung (UG2002/BA_GKKB_21, Lehramt Bachelor, laufend); gemeldet, Studienjahr 2022/23 |
| Studienplan Semesterplan Hilfe                                                                                                    |                                                                                                    |
| Anzeige 🗸 Meine Studien anzeigen                                                                                                    |                                                                                                    |
| Studienergebn                                                                                                    | isse, Stand: 25.08.2022 11:40                                                                      |
| Knotenfilter-Bezeichnung                                                                                                    | empf. ECTS<br>Sem. Cr. Dauer GF Leist Gew Pos EN VE Cre CREN Note MP WA FRV                        |
| I. Semester (3) III                                                                                                    |                                                                                                    |
| > 🗉 🔶 [GK 1.1-GK 1.2] Darstellung   Gestaltung                                                                                                    |                                                                                                    |
| > 🖻 🔶 [GK 2.1 - GK 2.5 + GK 2.7] Werktechnische Grundlagen   Werkstätten                                                                                |                                                                                                    |
| 🗈 🕈 [KB 2.1 - KB 2.2] Künstlerische Praxis, Künstlerische Kunstvermittlungspraxis                                                                       |                                                                                                    |
| > 🖻 🔶 [KB 3.1 + KB 3.2] Fachdidaktik Bildnerische Erziehung/Kunstdidaktik inkl. Schulpra                                                                | xis                                                                                                |
| > E + [GK 4] Vermittlung   Schule                                                                                                    |                                                                                                    |
| > 🖻 🌩 [KB 5] Schreib-, Lese-, Diskussionspraxis                                                                                                    |                                                                                                    |
|                                                                                                    | zischen Feldern                                                                                    |
| 🗈 🔶 [KKP 2.2] Wahlpflicht aus KKP 2.2                                                                                                    |                                                                                                    |
| 2. Semester (3)                                                                                                    |                                                                                                    |
| 3. Semester (3) III                                                                                                    |                                                                                                    |
| 4. Semester (9) III                                                                                                    |                                                                                                    |
| 5. Semester (9) III                                                                                                    |                                                                                                    |
| ► 6. Semester ④ 🛅                                                                                                    |                                                                                                    |
| 7. Semester (3)                                                                                                    |                                                                                                    |
| keine Semesterempfehlung ()                                                                                                    |                                                                                                    |